## Общество с ограниченной ответственностью "ШКОЛА СЕМЕЙНОГО СЧАСТЬЯ"

ИНН:7810971973 ОГРН:1247800047582 КПП:781001001 Юридический адрес: 196105, г. Санкт-Петербург, вн. тер. г. Муниципальный округ Гагаринское, ул. Благодатная, д. 65, литера А, помещ. 3-н, каб. 79 e-mail: myfamilyschool@mail.ru

## Описание функциональных характеристик программы для ЭВМ "Myfamilyschool"

Программа для ЭВМ "Myfamilyschool" (далее - Программа) предназначена для управления образовательными процессами. Применение Программы осуществляется с двух сторон: со стороны управления (администраторы, кураторы) и со стороны ученика (участника).

## Применение со стороны управления

- 1. Управление образовательными материалами: Программа помогает организовывать, структурировать и управлять образовательными материалами, связанными с обучением.
- 2. Предоставление доступа: Программа обеспечивает механизм предоставления доступа к специфическим образовательным ресурсам. Администраторы могут точно управлять доступом участников к различным материалам.
- 3. Организация обучения: Программа помогает в создании структурированных курсов, включая модули, лекции и практические задания.
- 4. Оценка знаний: Программа предоставляет инструменты для проведения тестов и заданий, специфичных для обучения, реализуемого ООО "Школа семейного счастья".
- 5. Уведомления и коммуникация: Программа автоматизирует отправку уведомлений и сообщений участникам, информируя их о новых материалах и важных событиях в сфере обучения.
- 6. Аналитика и отчетность: Программа собирает данные об обучении, успеваемости и активности участников, что позволяет администраторам анализировать эффективность программ и принимать обоснованные решения.
- 7. Безопасность и контроль: Программа гарантирует безопасное хранение и обработку данных участников, а также контроль доступа к конфиденциальной информации.

## Применение со стороны участника

- 1. Участник может зайти на сайт и ознакомиться с программами курсов.
- 2. Нажав на кнопку "купить" участник переходит к оплате выбранной программы.
- 3. После оплаты для участника создается личный кабинет, выставляется нужный доступ.
- 4. Участник авторизуется в Программе и переходит в раздел "Мои курсы".
- 5. Выбирает курс и переходит к уроку.
- 6. В уроке участник просматривает контент, проходит тесты, выполняет домашнее задание.
- 7. Некоторые уроки обязательны для прохождения и без прохождения условий (тест и/или домашнее задание) следующие уроки не открываются.
- 8. Если задание требует ручной проверки, оно направляется куратору. Во время проверки куратор может переписываться в домашнем задании с участником.
- 9. После проверки участник получает уведомление о проверке и открытие доступа к следующему уроку.